## **MULTI FACTOR AUTHENTICATION CON MS AUTHENTICATOR**

#### **VISION GENERAL**

Microsoft (MS) Authenticator se puede instalar y utilizar tanto en dispositivos móviles de MMG y personales Apple o Android. Esto será necesario para acceder a usar los recursos de MMG.

1. Qué esperar

•Los pasos a seguir para configurar MFA tomarán aproximadamente 10 minutos.

• Tendrá que completar algunas actividades usando su computadora.

• Necesitará tener su dispositivo móvil con usted (y si su iPhone tiene una cuenta de iTunes, debe conocer la contraseña).

• Durante la configuración, pueden aparecer notificaciones en su dispositivo móvil para instalar o administrar aplicaciones.

- 2. Esta guía proporciona instrucciones sobre cómo:
  - Instalar MS Authenticator.
  - Configurar MS Authenticator

#### **INSTALE EL AUTENTICADOR MICROSOFT**

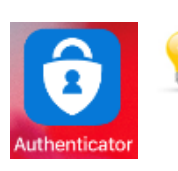

Para dispositivos personales, deberá buscar el **Autenticador de Microsoft** e instalarlo desde su Tienda de aplicaciones.

### **CONFIGURE MS AUTHENTICATOR**

- 1. Abra MS Authenticator en su dispositivo móvil.
  - 1.1 **Haga click** en el icono **+** al lado derecho superior de su pantalla, luego
  - 1.2 Seleccione la cuenta de "Work or school account"

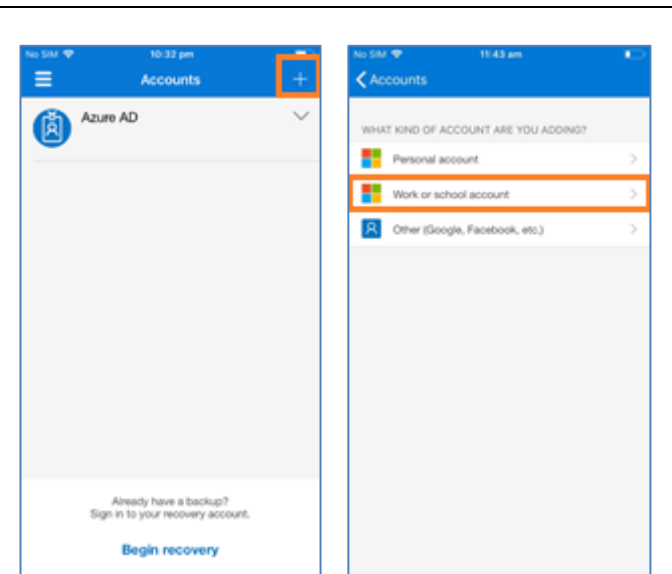

- 2. <u>En tu computadora</u>, abrir Internet explorer e ir a la siguiente dirección <u>https://aka.ms/mfasetup</u>
- 3. 🦺 Siga los siguientes pasos:
  - 3.1 Iniciar sesión con la cuenta de MMG (<u>usuario@mmg.com</u>) y haga seleccione **Siguiente**.

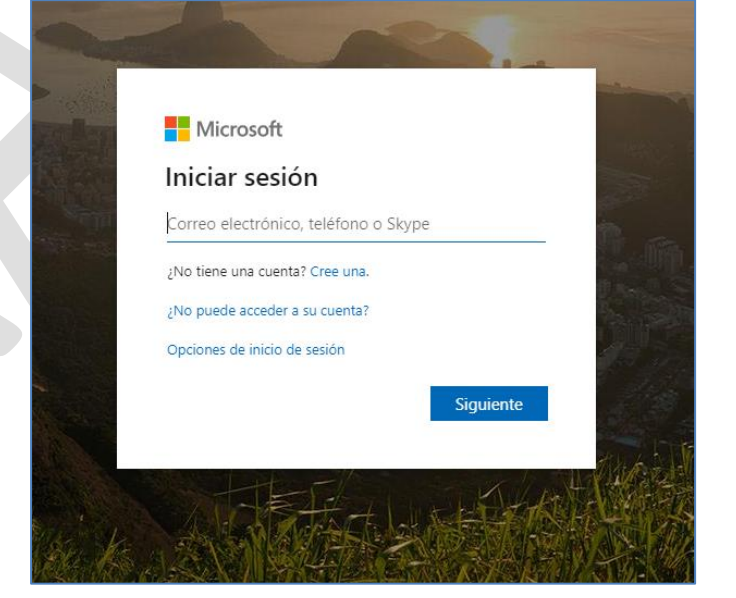

3.2 Seleccionar la opción "Notificarme a través de la aplicación" (también puede seleccionar envío de mensaje de texto o a través de una llamada telefónica). Debe ingresar el número telefónico con que se configurará la aplicación.

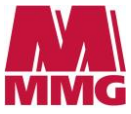

# MULTI FACTOR AUTHENTICATION CON MS AUTHENTICATOR

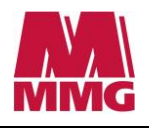

| Vicrosoft                                                                                                    |                                                                  |                                       | SancRodr@mmg.com   ?                                                                  |
|----------------------------------------------------------------------------------------------------|------------------------------------------------------------------|---------------------------------------|---------------------------------------------------------------------------------------|
| Comprobación d                                                                                                | le seguridad a                                                   | diciona                               | I                                                                                     |
| iniciar sesión con su contraseña, ah<br>sión solo con una contraseña robad                                    | iora también deberá responder<br>la. Ver vídeo para saber cómo p | desde un disposi<br>roteger su cuenta | tivo registrado. De este modo, los hackers tendrán más dificultades para iniciar<br>a |
| uál es su opción preferida                                                                                    | a?                                                               |                                       |                                                                                       |
| usará esta opción de configuración                                                                            | n de forma predeterminada.                                       |                                       |                                                                                       |
| lotificarme a través de la aplica: 🔻                                                                          |                                                                  |                                       |                                                                                       |
| lamar a mi teléfono de autenticación<br>ódigo de texto para mi teléfono de<br>Jamar a mi teléfono del trabajo | n<br>autenticación                                               |                                       |                                                                                       |
| lotificarme a través de la aplicación<br>Ise el código de verificación de su ap                               | plicación o token. s información                                 | n                                     |                                                                                       |
| Teléfono de autenticación                                                                                     |                                                                  | Ŧ                                     |                                                                                       |
| Teléfono del trabajo                                                                                          |                                                                  | v                                     | Contraction (                                                                         |
| Teléfono de autenticación<br>ternativo                                                                        |                                                                  | ٣                                     |                                                                                       |
| Aplicación autenticadora o toker                                                                              | n Configurar aplicació                                           | in autenticadora                      |                                                                                       |
|                                                                                                    |                                                                  |                                       |                                                                                       |
|                                                                                                    |                                                                  |                                       |                                                                                       |
| Guardar cancelar                                                                                              |                                                                  |                                       |                                                                                       |
| Guardar cancelar<br>s números de teléfono sólo se usar                                                        | án para proteger su cuenta. Se i                                 | aplicará la tarifa e                  | stándar de teléfono y SMS.                                                            |

3.3 Seleccionar en "Configurar aplicación autenticadora" para obtener el código QR que deberás escanear con tu teléfono móvil.

| T Microsoft                                                                                       |                                                                                 |                                                            | BazanY@MMG.com   ?          |
|---------------------------------------------------------------------------------------------------|---------------------------------------------------------------------------------|------------------------------------------------------------|-----------------------------|
| Comprobación de se                                                                                | guridad adiciona                                                                | I                                                          |                             |
| Al iniciar sesión con su contraseña, ahora tamb<br>sesión solo con una contraseña robada. Ver víc | ién deberá responder desde un disposi<br>leo para saber cómo proteger su cuenta | tivo registrado. De este modo, los hackers tendrán má<br>a | s dificultades para iniciar |
| ¿cuál es su opción preferida?                                                                     |                                                                                 |                                                            |                             |
| Se usará esta opción de configuración de form                                                     | a predeterminada.                                                               |                                                            |                             |
| Use el código de verificación de 🔻                                                                |                                                                                 |                                                            |                             |
| ¿cómo desea responder?                                                                            |                                                                                 |                                                            |                             |
| Seleccione y configure una o más de estas opo                                                     | iones. Más información                                                          |                                                            |                             |
| Teléfono de autenticación Perú Teléfono del trabaio Derú                                          |                                                                                 |                                                            |                             |
| Teléfono de autenticación                                                                         |                                                                                 | Extensión                                                  |                             |
| alternativo                                                                                       |                                                                                 |                                                            |                             |
| Aplicación autenticadora o token                                                                  | Configurar aplicación autenticadora                                             |                                                            |                             |
|                                                                                                   |                                                                                 |                                                            |                             |
|                                                                                                   |                                                                                 |                                                            |                             |
| Guardar cancelar                                                                                  |                                                                                 |                                                            |                             |
| Sus números de teléfono sólo se usarán para p                                                     | roteger su cuenta. Se aplicará la tarifa e                                      | stándar de teléfono y SMS.                                 |                             |
|                                                                                                   |                                                                                 |                                                            |                             |
| ©2020 Microsoft Legal   Privacidad                                                                |                                                                                 |                                                            |                             |
|                                                                                                   |                                                                                 |                                                            |                             |
| vés de la aplicac 🔻                                                                               |                                                                                 |                                                            |                             |
|                                                                                                   |                                                                                 |                                                            |                             |
| res Configurar ap                                                                                 | licación móvil                                                                  |                                                            |                             |
| gure i Complete los pasos sigu                                                                    | ientes para configurar su aplic                                                 | ación móvil.                                               |                             |
| uten 1. Instale la aplicación                                                                     | Microsoft Authenticator para                                                    | Windows Phone, Android o iOS.                              |                             |
| traba 2. En la aplicación, agr                                                                    | egue una cuenta y seleccione                                                    | "Cuenta profesional o educativa".                          |                             |
| 3. Examine la imagen :                                                                            | iguiente.                                                                       |                                                            |                             |
| auten                                                                                             |                                                                                 |                                                            |                             |
|                                                                                                   | 88<br>8                                                                         |                                                            |                             |
| tent 👘 🖓 🖓 🖓                                                                                      | 35                                                                              |                                                            |                             |
| - <b>6</b> 8%                                                                                     | Configurar la aplicad                                                           | ión sin notificaciones                                     |                             |
| Si no puede examin                                                                                | ar la imagen, especifique la int                                                | formación siguiente en la aplicación.                      |                             |
| Código: 181<br>Dirección URL: http                                                                | 031 030<br>s://bn1napad11.na.phonefacto                                         | or.net/pad/547995272                                       |                             |
| léfon                                                                                             |                                                                                 |                                                            |                             |
| Si la aplicación muestra                                                                          | un código de seis dígitos, elija                                                | "Siguiente".                                               |                             |
| Lega                                                                                              |                                                                                 |                                                            |                             |
|                                                                                                   |                                                                                 | Sigu                                                       | iente cancelar              |
|                                                                                                   |                                                                                 |                                                            |                             |
|                                                                                                   |                                                                                 |                                                            |                             |

 <u>En tu dispositivo movil</u>, **escanear** el codigo QR usando la app MS Authenticator y seleccione "Approve." Authenticator se puede cerrar en su dispositivo movil.

| No SIM 🗢                 | 10:35 pm                                                                                                    |      | No SIM 🌩             | 7:04 pm                                                    |        |
|--------------------------|----------------------------------------------------------------------------------------------------|------|----------------------|------------------------------------------------------------|--------|
| Accounts                 | Scan QR code                                                                                                    |      | =                    |                                                            |        |
| Your accou               | int provider will display a QR                                                                                                    | code | <b>(</b> ) <b>**</b> | IG Limited 🔒<br>t@mmg.col                                  | ~<br>m |
|                          |                                                                                                    |      | 7.                   | 16 433 💿                                                   |        |
| na bilosing steps i room | D:<br>Mgune geur mintelle app.                                                                                                    |      |                      |                                                            |        |
|                          |                                                                                                    |      |                      |                                                            | -      |
|                          | Sur.                                                                                                    |      |                      | Approve sign-in?<br>MMO Limited<br>IntuneUser1.tst@mmg.com |        |
| E STATISTICS             | and the second second s |      |                      | Deny Appro                                                 | ve     |
|                          |                                                                                                    |      |                      |                                                            |        |
| 0                        | r enter code manually                                                                                                    |      |                      |                                                            |        |
|                          |                                                                                                    |      |                      |                                                            |        |
|                          |                                                                                                    |      |                      |                                                            |        |
|                          | 724                                                                                                    |      |                      |                                                            |        |

 En su computadora, seleccione la opción "Teléfono de autenticación" y verifique que su número de teléfono móvil sea correcto y seleccione "Guardar", luego cierre el navegador web.

| Comprobación (                                                               | de seguridad ac                                                         | dicional                              |                                                                               |
|------------------------------------------------------------------------------|-------------------------------------------------------------------------|---------------------------------------|-------------------------------------------------------------------------------|
| ll iniciar sesión con su contraseña, a<br>esión solo con una contraseña roba | nhora también deberá responder de<br>Ida. Ver vídeo para saber cómo pro | esde un dispositiv<br>teger su cuenta | o registrado. De este modo, los hackers tendrán más dificultades para iniciar |
| cuál es su opción preferio                                                   | da?                                                                     |                                       |                                                                               |
| e usará esta opción de configuracio                                          | ón de forma predeterminada.                                             |                                       |                                                                               |
| Notificarme a través de la aplicar                                           |                                                                         |                                       |                                                                               |
|                                                                              |                                                                         |                                       |                                                                               |
| cómo desea responder?                                                        |                                                                         |                                       |                                                                               |
| eleccione y configure una o más de                                           | e estas opciones. Más información                                       |                                       |                                                                               |
| C Teléfono de autenticación                                                  | Perú (+51)                                                              | *                                     | 944536094                                                                     |
| Teléfono del trabajo                                                         |                                                                         | · •                                   | 1 32 18873                                                                    |
| Teléfono de autenticación<br>Iternativo                                      |                                                                         | Ψ                                     | Extensión                                                                     |
| Aplicación autenticadora o tok                                               | en Configurar aplicación                                                | autenticadora                         |                                                                               |
| Aplicación de autenticación - SM-A                                           | 307G Eliminar                                                           |                                       |                                                                               |
|                                                                              |                                                                         |                                       | <b></b>                                                                       |
|                                                                              |                                                                         |                                       |                                                                               |
|                                                                              |                                                                         |                                       |                                                                               |
| Guardar cancelar                                                             |                                                                         |                                       |                                                                               |
| CIRTURN<br>Is números de teléfono sólo se usa                                | srán para proteger su cuenta. Se ap                                     | licará la tarifa est                  | ándar de teléfono y SMS.                                                      |
| sancelar cancelar us números de teléfono sólo se usa                         | rán para proteger su cuenta. Se ap                                      | ilicară la tarifa est                 | ándar de teléfono y SMS.                                                      |